## Brevard College Information Technology Department

Use the below instructions to determine the Media Access Control (MAC) address of your device. Brevard uses the MAC address to specify whether you can connect to the **BC Wi-Fi** wireless network on campus. The first step of connecting your device to the network is to identify the MAC address on the device you are wanting to connect to the BC Wi-Fi network>

| Chrome OS                        | APPLE/MAC                         | WINDOWS                                | LINUX                               |
|----------------------------------|-----------------------------------|----------------------------------------|-------------------------------------|
| 1. <b>Sign in</b> to             | 1. Select <b>Apple</b> menu (top- | 1. Click <b>Start</b> > <b>Control</b> | 1. Open                             |
| your Chromebook.                 | left) and click one of the        | Panel > Network and                    | a <b>terminal</b> or <b>console</b> |
| 2. Click the <b>time</b> (bottom | following:                        | Internet > Network                     | window.                             |
| right).                          | a. macOS Ventura                  | and Sharing Center.                    | 2. Type <b>ifconfig</b> .           |
| 3. Click <b>Network</b> (left).  | - System Settings                 | 2. Click the <b>network</b> you        | 3. The <b>MAC address</b> is        |
| 4. Click the <b>network</b> you  | b. macOS Monterey                 | would like to view the                 | listed as <b>HWaddr</b> in the      |
| would like to view the           | - System Preferences              | MAC address for.                       | format                              |
| MAC address for.                 | 2. Click <b>Network</b> .         | 3. Click <b>Details</b> .              | of <b>12:34:56:78:AB</b> .          |
| 5. The <b>MAC address</b> is     | 3. Click the <b>desired</b>       | 4. The <b>MAC address</b> is           |                                     |
| listed below                     | <b>network</b> and then:          | listed under                           |                                     |
|                                  |                                   | the <b>Physical</b>                    |                                     |
|                                  | a. macOS Ventura                  | Address heading.                       |                                     |
|                                  | - click <b>Details</b>            |                                        |                                     |
|                                  | b. macOS Monterey                 |                                        |                                     |
|                                  | - click Advanced                  |                                        |                                     |
|                                  | 4. Click Hardware.                |                                        |                                     |
|                                  | 5. The <b>MAC address</b> is      |                                        |                                     |
|                                  | listed below.                     |                                        |                                     |
|                                  |                                   |                                        |                                     |